Sharing your Outlook calendar on a Mac with another Mac user

If you are using the Outlook client installed on your Mac and wish to share your calendar with another Mac user using the Outlook client, please follow the below steps:

| Open your                      | Outloo         | k clien  | t        |       |       |       |       |
|--------------------------------|----------------|----------|----------|-------|-------|-------|-------|
| Go to Prefe                    | rences         | under    | · Ou     | tlook | on th | e Men | u bar |
| Outlook                        | File           | Edit     | Vie      |       |       |       |       |
| About O                        | utlook         |          |          |       |       |       |       |
| Preferen                       | nces           | 9        | 3,       |       |       |       |       |
| Work Of<br>Turn Off            | fline<br>Remin | ders     |          |       |       |       |       |
| Services                       | 6              |          | ►        |       |       |       |       |
| Hide Ou<br>Hide Oth<br>Show Al | tlook<br>hers  | ж<br>ж 7 | SH<br>SH |       |       |       |       |
| Quit Out                       | look           | Ħ        | ۶Q       |       |       |       |       |

#### **Click Accounts**

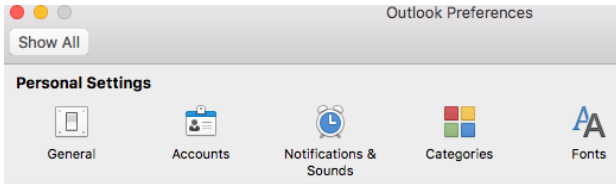

#### Click Advanced

|                                               | Acci                 | DUNTS                                |          |
|-----------------------------------------------|----------------------|--------------------------------------|----------|
| Show All                                      |                      |                                      |          |
|                                               |                      |                                      |          |
| Default Account<br>Emory<br>webrown@emory.edu | E                    | Emory<br>Exchange/Office 365 Account |          |
|                                               | Account description: | Emory                                |          |
|                                               | Personal information |                                      |          |
|                                               | Full name:           | Brown, Wil                           |          |
|                                               | E-mail address:      | webrown@emory.edu                    |          |
|                                               | Authentication       |                                      |          |
|                                               | Method:              | User Name and Password               | 0        |
|                                               | User name:           | webrown@emory.edu                    |          |
|                                               | Password:            | •••••                                |          |
|                                               |                      |                                      |          |
|                                               |                      |                                      |          |
|                                               |                      |                                      |          |
|                                               |                      |                                      |          |
|                                               |                      |                                      |          |
|                                               |                      |                                      | Advanced |
| +• - •                                        |                      |                                      |          |

## Click Delegates

### Click +

Search for person (for example wynes) Select the person (for example Wynes, David L) Click Add

| Denetie Miles (mi                                                                                                    | act on my behalf:                                              |                 |                                                           |  |  |
|----------------------------------------------------------------------------------------------------|----------------------------------------------------------------|-----------------|-----------------------------------------------------------|--|--|
| Cormican, John <j<br>Sullivan, Enid L <el< th=""><th>ios.bogetic@emory.e<br/>phn.cormican@emory<br/> sulli@emory.edu&gt;</th><th>idu&gt;<br/>y.edu&gt;</th><th></th><th></th></el<></j<br> | ios.bogetic@emory.e<br>phn.cormican@emory<br> sulli@emory.edu> | idu><br>y.edu>  |                                                           |  |  |
| Sun, Ellen H. <eller< th=""><th>n.sun@emory.edu&gt;</th><th colspan="4">Choose a Person</th></eller<>                                                                                      | n.sun@emory.edu>                                               | Choose a Person |                                                           |  |  |
|                                                                                                    |                                                                | Q               | wynes                                                     |  |  |
| + -<br>Send my meeting-rela                                                                                                    | ted messages to:                                               | WD              | Wynes, David L<br>Vice President, Research Administration |  |  |
| My Delegates Only                                                                                                    |                                                                | WK              | Wynes, Kathryn<br>Director of Employee Relations          |  |  |
| People I am a deleg                                                                                                    | ate for:                                                       |                 |                                                           |  |  |
|                                                                                                    | - 1                                                            |                 |                                                           |  |  |
|                                                                                                    |                                                                |                 |                                                           |  |  |
| + -                                                                                                    |                                                                |                 |                                                           |  |  |

### Select Reviewer (Can Read Items) in Calendar permissions Click OK

|                                 | Permissions: Wynes, David L                                       |
|---------------------------------|-------------------------------------------------------------------|
| Calendar:                       | Reviewer (Can Read Items)                                         |
| 👔 Tasks:                        | None                                                              |
| Inbox:                          | None                                                              |
| Contacts:                       | None                                                              |
| Notes:                          | None                                                              |
| Send permissi<br>Send message t | ons summary<br>o delegate summarizing any updates to permissions. |
| Delegate can                    | see my private items                                              |
|                                 | Cancel OK                                                         |

# The Delegate should appear

|                                                                                                    | Server                                            | Delegates                                           | Security |            |
|----------------------------------------------------------------------------------------------------|---------------------------------------------------|-----------------------------------------------------|----------|------------|
| Delegates who can                                                                                                    | act on my                                         | behalf:                                             |          |            |
| Bogetic, Milos <mi<br>Cormican, John <jo<br>Sullivan, Enid L <el<br>Sun, Ellen H. <eller< td=""><th>os.bogetic<br/>hn.cormic<br/>sulli@emo<br/>h.sun@emo</th><th>c@emory.edu&gt;<br/>can@emory.ed<br/>ry.edu&gt;<br/>ory.edu&gt;</th><td>•<br/> u&gt;</td><td></td></eller<></el<br></jo<br></mi<br> | os.bogetic<br>hn.cormic<br>sulli@emo<br>h.sun@emo | c@emory.edu><br>can@emory.ed<br>ry.edu><br>ory.edu> | •<br> u> |            |
| + -                                                                                                    | ted message                                       | es to:                                              |          | <b>*</b> ~ |
| My Delegates Only                                                                                                    |                                                   | ٥                                                   |          |            |
| People I am a deleg                                                                                                    | ate for:                                          |                                                     |          |            |
|                                                                                                    |                                                   |                                                     |          |            |
| + -                                                                                                    |                                                   |                                                     |          |            |
|                                                                                                    |                                                   |                                                     | Can      | icel       |

You have added an Outlook Calendar Delegate.